## Como acessar o ambiente EaD do CEMI

## No navegador, digite o endereço

## www.cemigama.com.br

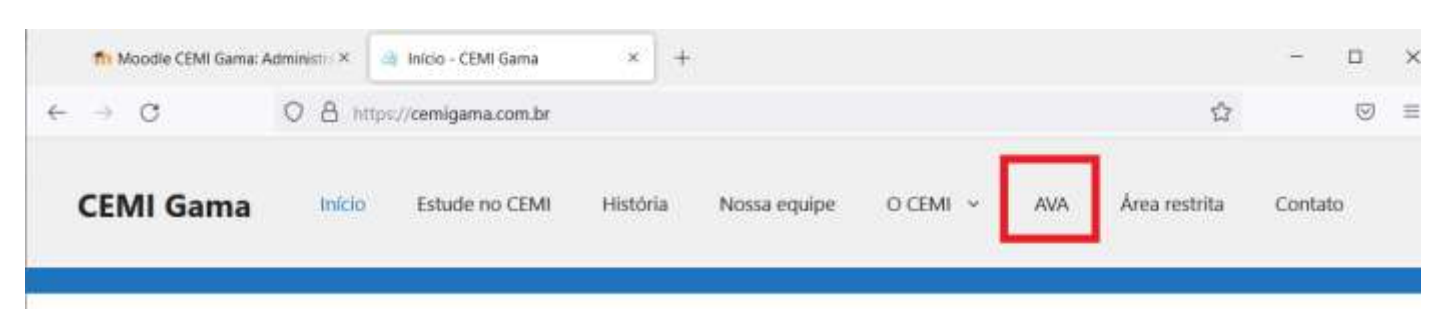

## No menu superior, clique na opção "AVA"

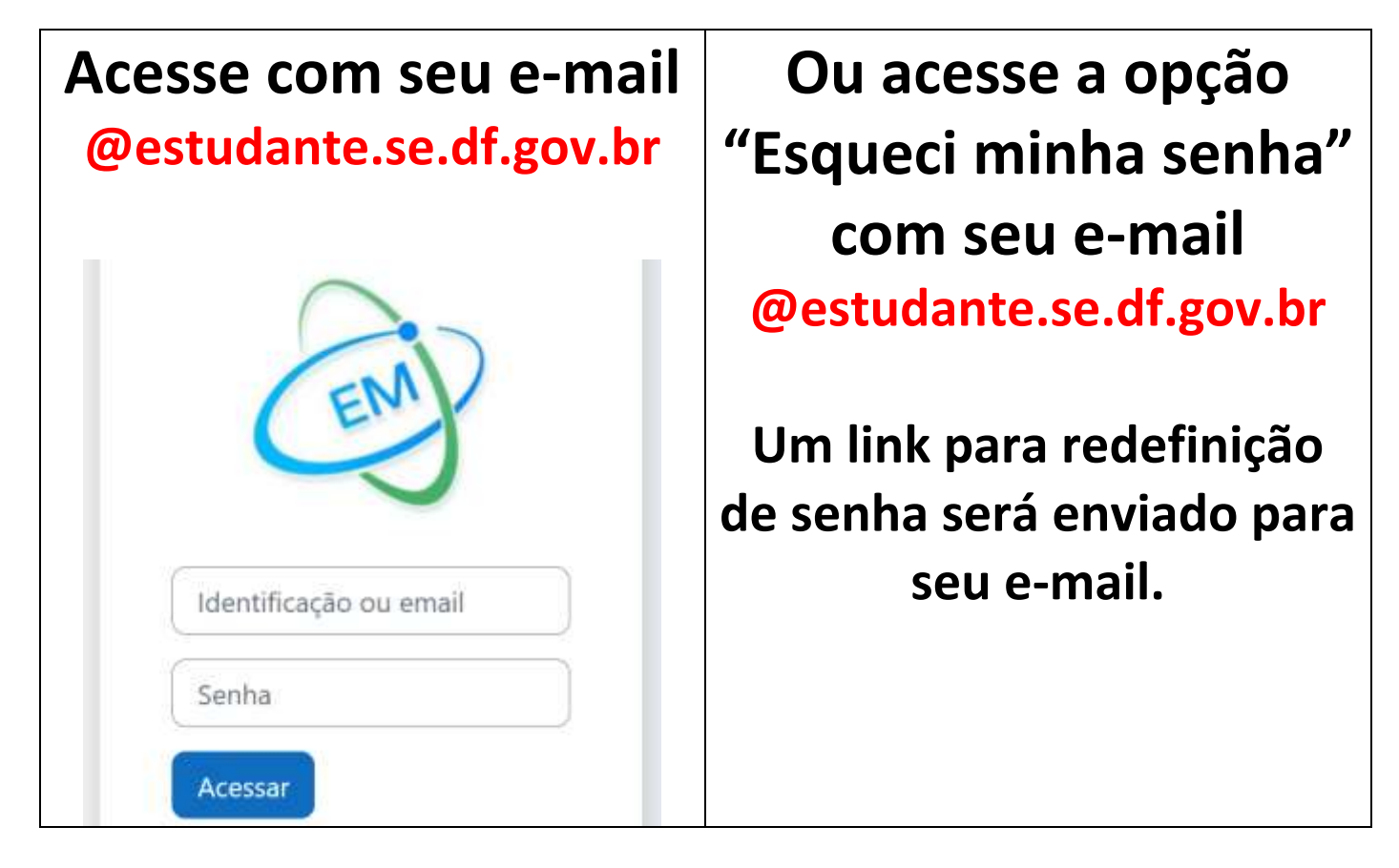